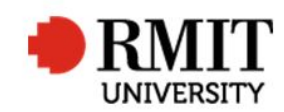

## Making a thesis or project available to the examiners

This guide shows staff at the School of Graduate Research (SGR) how to mark that a thesis/project has been made available to examiners in the Higher Degrees by Research (HDR) module of Research Master (RM). This guide shows the RM-related steps of this process and does not outline the full administrative process.

| 1.                                                                                                    | Confirm the submission is ready, prepare the correspondence and all submission, as per the process | associated forms, and create and link the examiner records in Equella to the                                                                                                    |
|----------------------------------------------------------------------------------------------------|----------------------------------------------------------------------------------------------------|----------------------------------------------------------------------------------------------------|
| 2.                                                                                                    | In RM, select <b>HDR</b> from the top menu and then select <b>Student</b> from the drop down menu  | Assessment   Date Invited to Examine Date Invitation Accepted   48 aterials Sent On 1/8/2017   Original Thesis Sent? Original Thesis Sent?   Materials Received On 49   bected Submission Date 12/9/2017 |
| 3.                                                                                                    | Search and select the Student record you wish to update                                            |                                                                                                    |
| 4.                                                                                                    | Scroll down and expand the <b>Examinations</b> section and select the appropriate record           |                                                                                                    |
| 5.                                                                                                    | Scroll down and open the appropriate Examiner record                                               |                                                                                                    |
| 6.                                                                                                    | In the Assessment section, enter today's date in the Materials Sent<br>On field                    |                                                                                                    |
| 7.                                                                                                    | In Expected Submission Date, enter the date six weeks from today                                   |                                                                                                    |
| SAVE / BACK                                                                                               |                                                                                                    |                                                                                                    |
| Remember to update each examiner record                                                                   |                                                                                                    |                                                                                                    |
| 8. Submit the Equella record, notify the candidate and update the TSUB tracking sheet, as per the process |                                                                                                    |                                                                                                    |